La legge italiana permette una copia di backup se si è in possesso del DVD-Video originale, *ogni altra azione è da ritenersi illegale*.

Per prima cosa abilitiamo il repository **Medibuntu** (clicca<u>qui</u> per la guida) quindi apri il terminale con **Alt+F2**, digita **ter** o **kon** poi **invio**.

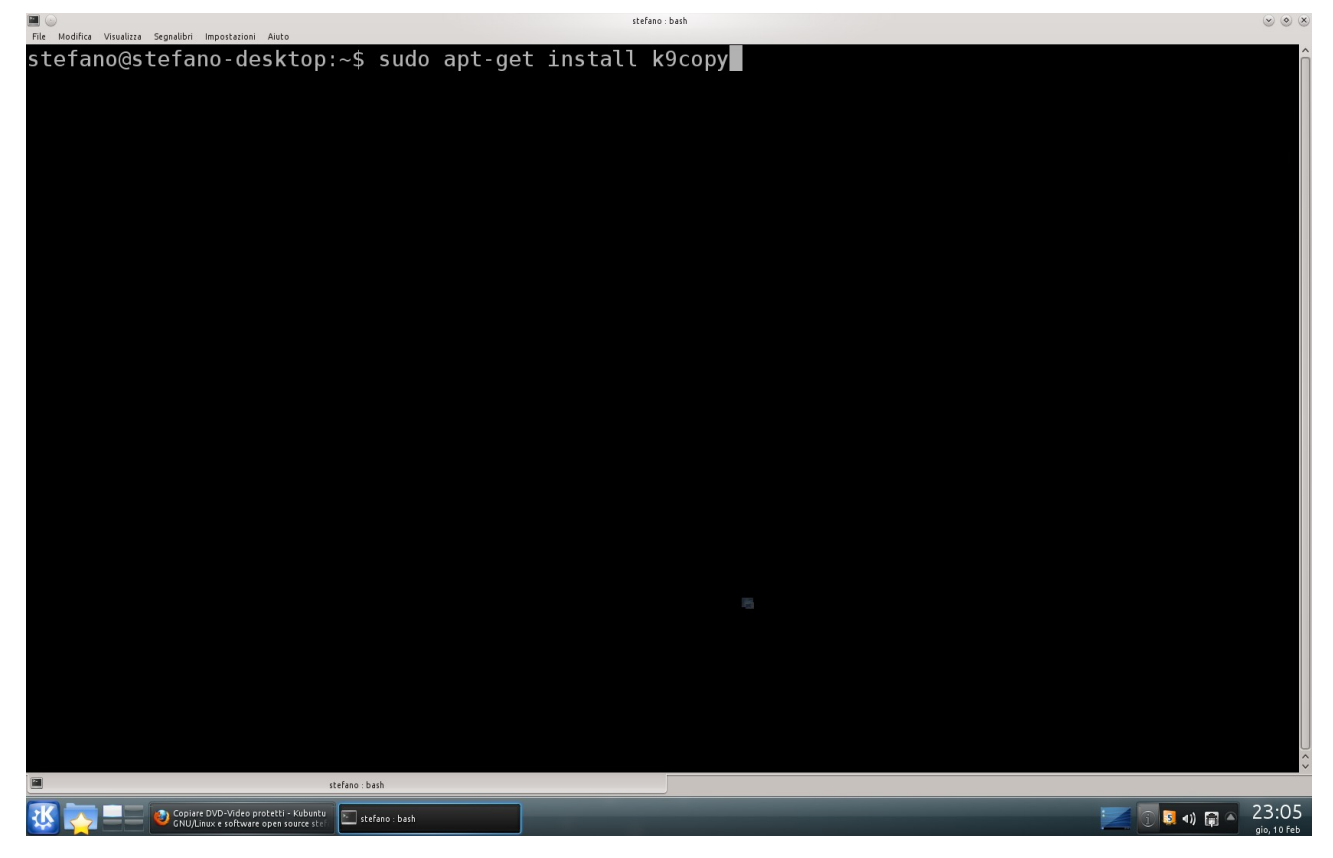

ora copia ed incolla il seguente testo:

## sudo apt-get install k9copy

quindi premi invio, digita la password, nuovamente invio.

Al termine dell'installazzione lo lanciamo con Alt+F2, e digita k9c

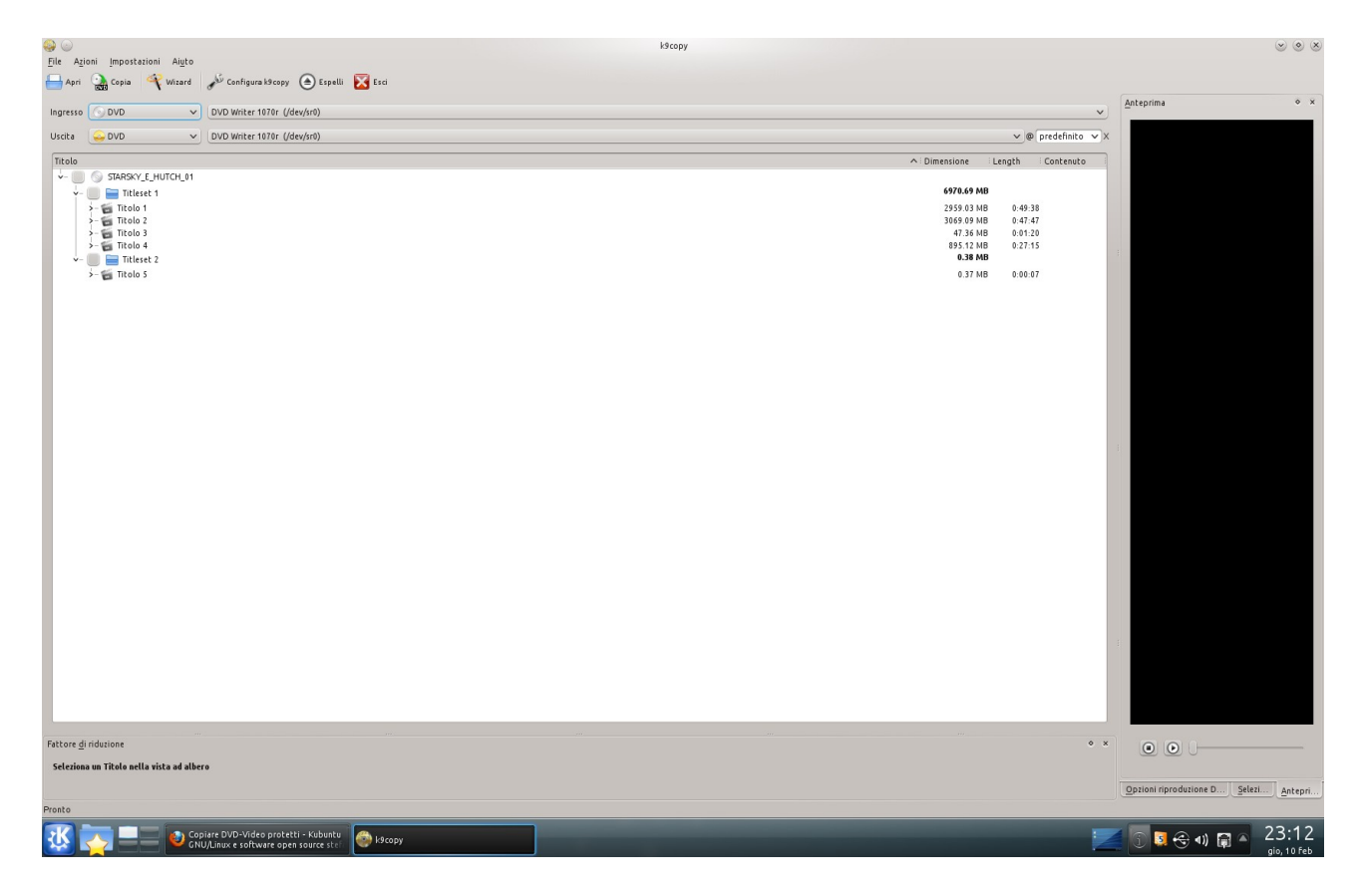

Per prima cosa spuntiamo la casella del disco, ed espandendo le varie voci dei titoli possiamo flaggare o deflaggare i file che vogliamo copiare.

Selezioniamo anche l'uscita in Immagine ISO

| 😔 🖂                                                           | k9copy <2>                    | $\odot$ $\odot$ $\otimes$                    |
|---------------------------------------------------------------|-------------------------------|----------------------------------------------|
| <u>File Azioni Impostazioni Aiuto</u>                         |                               |                                              |
| 🖶 Apri 🏩 Copia 🛛 🐳 Wizard 🎤 Configura k9copy 💽 Espelli 🔀 Esci |                               |                                              |
| Espelli                                                       |                               | Anteprima • ×                                |
| Ingresso ODVD V DVD Writer 1070r (/dev/sr0)                   | v                             |                                              |
| Uscita 🔚 Immagine ISO 🗸 /home/stefano/sconosciuto.iso         | G 🔒                           |                                              |
|                                                               |                               |                                              |
|                                                               | ∧ Dimensione Length Contenuto |                                              |
| v v scoloscuto                                                | 6970.69 MB                    |                                              |
|                                                               | 2959 03 MB 0-49-38            |                                              |
| v capitoli                                                    |                               |                                              |
| - 🖌 capitolo 1                                                | 72.61 Mb 0:01:13              |                                              |
| - 🖌 capitolo 2                                                | 511.78 Mb 0:08:43             |                                              |
| - 🖌 capitolo 3                                                | 579.54 Mb 0:10:11             |                                              |
| - 🗹 capitolo 4                                                | 611.15 Mb 0:09:41             |                                              |
| - 🗸 capitolo 5                                                | 614.95 Mb 0:10:09             |                                              |
| - 🗸 capitolo 6                                                | 542.04 Mb 0:09:05             |                                              |
| ✓ capitolo 7                                                  | 26.96 Mb 0:00:33              |                                              |
| — 🖌 a fotogramma 1Italiano                                    |                               |                                              |
| - audio 1English ac3 2ch 48kHz drc                            |                               |                                              |
| - 🗸 🌒 audio 2ltaliano ac3 2ch 48kHz drc                       |                               |                                              |
| ✓ 🗟 video PAL - 4:3                                           |                               |                                              |
| >- 🖬 Titolo 2                                                 | 3069.09 MB 0:47:47            |                                              |
| v- 😴 Titolo 3                                                 | 47.36 MB 0:01:20              |                                              |
| >- capitoli                                                   |                               |                                              |
| via totogramma trauno                                         |                               |                                              |
| a unit fulgion als cut white un                               |                               |                                              |
|                                                               |                               |                                              |
| Thele d                                                       | 205 12 MP 0.27.15             |                                              |
| y Titlest 2                                                   | 0.38 MB                       |                                              |
| > III Titolo 5                                                | 0.37 MB 0:00:07               |                                              |
| -                                                             | SEC517676 EG8.9325            |                                              |
|                                                               |                               |                                              |
|                                                               |                               |                                              |
|                                                               |                               |                                              |
|                                                               |                               |                                              |
|                                                               |                               |                                              |
|                                                               |                               |                                              |
|                                                               |                               |                                              |
| Fattore di riduzione                                          | • ×                           |                                              |
| Calazina na Titula andi a sista ad albara                     |                               |                                              |
| SECENDING UN TRUED MELLO MISLO AU ALDETO                      |                               |                                              |
|                                                               |                               |                                              |
|                                                               |                               |                                              |
|                                                               |                               |                                              |
|                                                               |                               |                                              |
|                                                               |                               | Opzioni riproduzione DVD Selezione Anteprima |
| Pronto                                                        |                               | 1.59 6970.97 Mb                              |
|                                                               |                               | 22.26                                        |
| Chulding opprate DVD-video protecti - Kubbintu 🌍 k9copy <2>   |                               | 🗾 🛐 🔂 📢 🜒 📲 🔺 25:26 -                        |

Se la configurazione ti va bene premi il bottone Copia ed inizierà il backup del DVD.

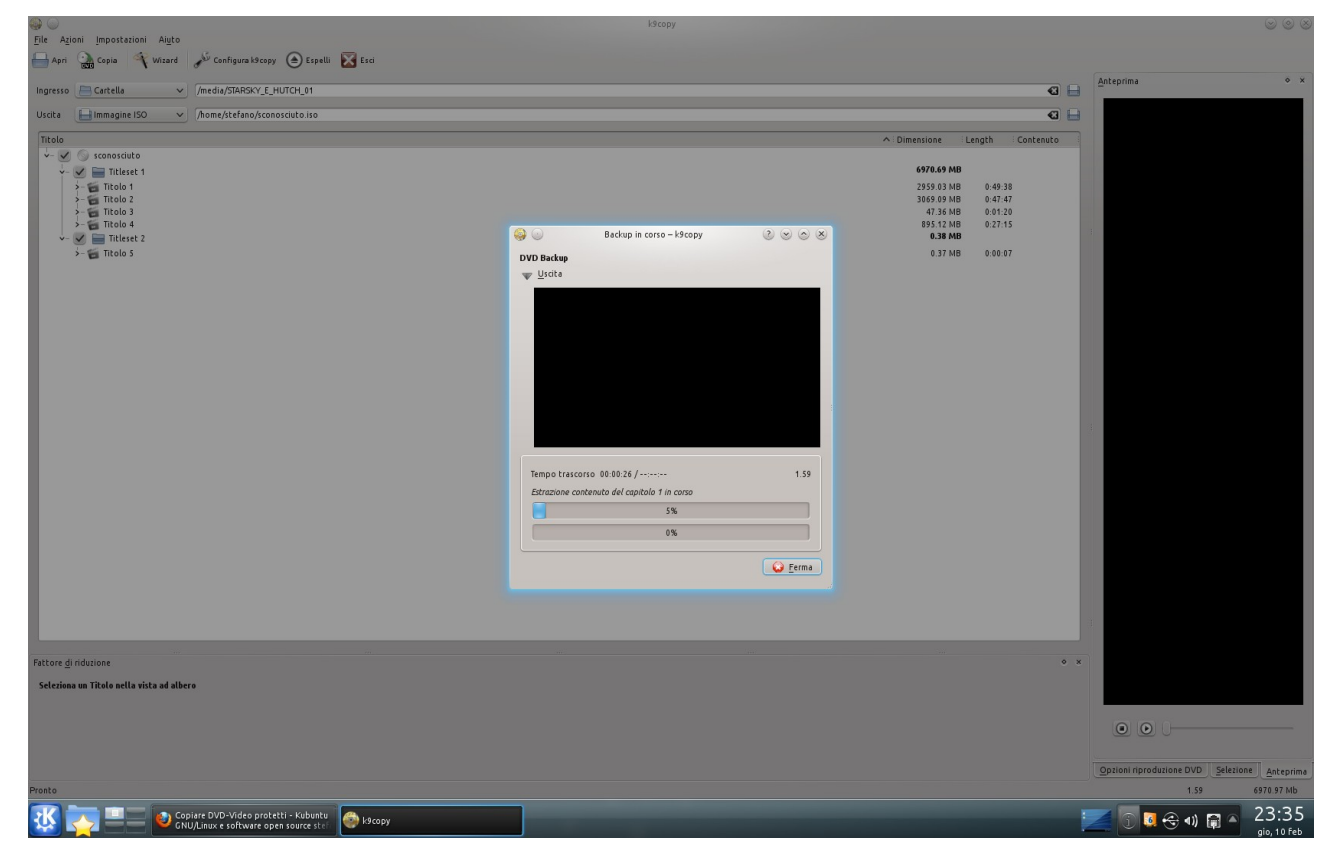

Una volta terminato il processo troverai il file ISO nella cartella *TuoUtente*. Cliccandoci sopra farai partire il processo di masterizzazzione.

Cambiando il campo Uscita puoi:

- **DVD** Mas
  - Masterizzare direttamente
- *MPEG-4 Encoding* Estrarre in MPEG-4
- *Audio extraction* Estrarre l'audio dal video
- *MPEG-2* Estrarre in MPEG-2